## **Novell NetWare**

Dieses Thema hat folgenden Inhalt:

- "Konfigurationssoftware für NetWare-Netzwerke" auf Seite 3-42
- "Schnelles Setup" auf Seite 3-42
- "Advanced Setup" auf Seite 3-42
- "Einrichten des Druckservers in NetWare 4.x, NetWare 5.x und NetWare 6.x" auf Seite 3-43
- "Fehlerbehebung für Novell NetWare" auf Seite 3-43

## Konfigurationssoftware für NetWare-Netzwerke

CentreWare DP konfiguriert den Drucker und das Netzwerk in NetWare 4.x-, 5.x- und 6.x-Umgebungen. CentreWare DP ist ein Novell Directory Service (NDS)/Bindery-Tool, das nur für Novell Distributed/Enterprise Print Services (NDPS) verwendet wird.

## Schnelles Setup

- 1. Drucken Sie die "Konfigurationsseite", und bewahren Sie diese auf. Informationen zum Drucken einer "Konfigurationsseite" finden Sie unter Referenz/Druckerfunktionen/ Vorderes Bedienfeld auf der *Benutzerdokumentations-CD-ROM*.
- 2. Nehmen Sie die "Konfigurationsseite" zur Hand, und prüfen Sie Folgendes:
  - **Novell enable** hat den Wert **On**
  - **Frame Type** ist richtig zugewiesen.
- 3. Installieren Sie CentreWare DP auf einem Windows-Computer.
- **4.** Starten Sie CentreWare DP, und wählen Sie im Menü **Printer** (Drucker) den Eintrag **Setup Wizard** (Installationsassistent).
- 5. Wählen Sie NDS Install (NDS-Installation), und folgen Sie den Anweisungen im Setup Wizard.
- 6. Installieren Sie die Druckertreiber von der *Druckerinstallations- und Dienstprogramme-CD-ROM*.
- 7. Senden Sie einen Druckauftrag an den Drucker.
- 8. Überprüfen Sie die Druckqualität des Dokuments. Falls der Ausdruck eine schlechte Qualität hat oder das Dokument nicht gedruckt wurde, lesen Sie die Informationen unter Referenz/Fehlerbehebung auf der *Benutzerdokumentations-CD-ROM*.

## **Advanced Setup**

Die Option "Advanced Setup" (Erweitertes Setup) von CentreWare DP ist ein Tool, das steuert, wie die Geräte in Ihrer Novell NetWare-Netzwerkumgebung konfiguriert werden. Dieses Tool wird benötigt, wenn Ihr Gerät an mehrere Dateiserver oder Warteschlangen angeschlossen werden soll. Für die Verbindung mit nur einem Gerät und einer Warteschlange verwenden Sie den "Setup Wizard" (Installationsassistent).

# Einrichten des Druckservers in NetWare 4.x, NetWare 5.x und NetWare 6.x

Über die Standardeinstellungen des Phaser-Druckers wird die Verbindung zu Novell NetWare aktiviert, ohne dass Anpassungen erforderlich sind. Nehmen Sie die "Konfigurationsseite" zur Hand, und überprüfen Sie folgende Einstellungen:

- **NetWare** ist aktiviert.
- **Frame Type** entspricht dem Rahmentyp des gewünschten Dateiservers.
- **PDL** ist auf die gewünschte PDL (**PostScript** oder **PCL**) bzw. auf **Auto** gesetzt. Nehmen Sie die PDL-Einstellung vor, wenn Sie nur eine Seitenbeschreibungssprache verwenden.
- Desired Novell mode ist entweder auf NDS/BEM, NDS oder BEM (Bindery Emulation Mode) gesetzt.
- Print Server Name

#### Einrichten von NetWare mit CentreWare DP

Die Software CentreWare DP ist die schnellste und einfachste Möglichkeit, einen Drucker in einem Netzwerk zu installieren. Weitere Informationen finden Sie unter <u>www.xerox.com/office</u> im *CentreWare DP User Guide* (Benutzerhandbuch) oder in der *Online-Hilfe von CentreWare DP*.

#### Advanced Setup im Bindery-Modus für NDS (Novell Directory Services)

Die Option "Advanced Setup" (Erweitertes Setup) von CentreWare DP ist ein Tool, mit dem gesteuert werden kann, wie Drucker in einer Novell NetWare-Netzwerkumgebung konfiguriert werden. Dieses Tool wird benötigt, wenn Ihr Drucker an mehrere Dateiserver oder Warteschlangen angeschlossen werden soll.

#### NDPS/NEPS (Novell Distributed/Enterprise Print Services)

Wenn Sie in dieser Umgebung auf Xerox-Drucker zugreifen möchten, muss die Software Xerox Gateway auf einem System installiert werden. Sie finden die aktuelle Version der Software Xerox Gateway auf der Website von Xerox unter <u>www.xerox.com/office</u>. Auf der Website finden Sie auch Anleitungen für das Installieren Ihres Druckers mithilfe von NDPS. Dort ist auch das Dokument *CentreWare for NDPS User Guide* (Benutzerhandbuch zu CentreWare für NDPS) verfügbar.

### Fehlerbehebung für Novell NetWare

Die Fehlerbehebung bei Windows-basierten Computern erfordert Hardware- und Software-Maßnahmen zur Beseitung der Verkabelungs-, Kommunikations- und Verbindungsprobleme, die durch direkt verbundene Anschlüsse entstehen können. Führen Sie eines der folgenden Verfahren durch (je nach verwendetem Anschlusstyp), und drucken Sie danach in Ihrer Anwendung eine Testseite. Wenn die Testseite problemlos gedruckt wird, sind keine weiteren Maßnahmen zur Fehlerbehebung im System erforderlich. Informationen über Probleme mit der Druckqualität finden Sie unter Referenz/Fehlerbehebung auf der *Benutzerdokumentations-CD-ROM*.

#### Anforderungen

Überprüfen Sie Folgendes:

- Sie arbeiten mit einem System auf Windows-Basis mit der Software CentreWare DP, und es ist mindestens ein Druckertreiber installiert.
- Sie sind ein NetWare-Netzwerkadministrator oder ein Administrator mit den Anmelderechten ADMIN/SUPERVISOR oder mit gleichwertigen Anmelderechten für den bzw. die NetWare-Server für den Phaser-Drucker.
- Sie haben Grundkenntnisse von NetWare.

#### Schnelle Überprüfung für die Fehlerbehebung bei Novell NetWare

- 1. Stellen Sie sicher, dass der Drucker angeschlossen, eingeschaltet und mit einem aktiven Netzwerk verbunden ist.
- 2. Vergewissern Sie sich, dass am Drucker Netzwerkdatenverkehr eingeht, indem Sie die LEDs auf der Rückseite des Druckers prüfen. Wenn der Drucker an ein funktionsfähiges Netzwerk angeschlossen ist und Datenverkehr empfängt, leuchtet die Verbindungs-LED grün und die bernsteinfarbene LED für Datenverkehr blinkt schnell.
- **3.** Stellen Sie sicher, dass der Client im Netzwerk angemeldet ist und in die richtige Druckerwarteschlange druckt.
- 4. Überprüfen Sie, ob der Benutzer Zugriff auf die Phaser-Druckerwarteschlange hat.
- **5.** Stellen Sie sicher, dass die NetWare-Druckwarteschlange für den Phaser-Drucker vorhanden ist, Aufträge annimmt und dass ein Druckserver angeschlossen ist. Wenn das nicht der Fall ist, verwenden Sie den Installationsassistenten von CentreWare DP, um die Druckwarteschlange neu zu konfigurieren.
- **6.** Drucken Sie die "Konfigurationsseite". Überprüfen Sie, ob der **Druckserver** aktiviert ist. Konfigurieren Sie den Rahmentyp, den Ihr NetWare-Server verwendet.

#### **Hinweis**

Um den NetWare IPX-Rahmentyp zu ermitteln, geben Sie an der Novell-Konsole den Befehl *config* ein. In großen Netzwerken mit mehreren IPX-Rahmentypen ist es *entscheidend*, dass der Rahmentyp richtig eingestellt ist.

7. Stellen Sie sicher, dass der Primäre Server festgelegt ist (nur NetWare 3.1x). Der primäre Server wird in der Regel beim Einrichten der Warteschlange festgelegt und mithilfe von CentreWare DP installiert. Ist kein primärer Server angegeben, legen Sie diesen mit CentreWare DP fest, und setzen Sie den Drucker zurück.

#### **Hinweis**

Das Festlegen des primären Servers ist in großen Netzwerken äußerst wichtig.

**8.** Wenn Sie das Druckproblem durch diese Schritte nicht lösen können, besuchen Sie die Website <u>www.xerox.com/office/support</u>.

#### Novell NetWare - Schrittweise Anleitungen zur Fehlerbehebung

Mit den folgenden Verfahren können Verkabelungs-, Kommunikations- und Verbindungsprobleme behoben werden, die bei Netzwerkdruckern auftreten. Diese Schritte sind in zwei Gruppen unterteilt:

- Novell NetWare Schrittweise Anleitungen (Hardware)
- Novell NetWare Schrittweise Anleitungen (Software)

#### **Hinweis**

Bei den schrittweisen Anleitungen für die Software wird davon ausgegangen, dass Sie mit einem Novell NetWare-Netzwerk verbunden sind und auf der Client-Workstation ein Windows-Betriebssystem installiert ist. Führen Sie beide Verfahren aus, und drucken Sie danach in Ihrer Anwendung eine Testseite. Wenn die Testseite problemlos gedruckt wird, sind keine weiteren Maßnahmen zur Fehlerbehebung im System erforderlich.

#### Novell NetWare – Schrittweise Anleitungen (Hardware)

Achten Sie auf die LED-Aktivität am Drucker. Die grüne Verbindungs-LED leuchtet auf, wenn der Drucker mit einem aktiven Netzwerk verbunden ist. Die bernsteinfarbene LED für Datenverkehr blinkt, wenn Daten über das Netzwerk empfangen werden.

- 1. Überprüfen Sie Folgendes:
  - Die Kabelanschlüsse: Verwenden Sie neue Kabel oder Stecker (falls möglich).
  - Den Anschluss, über den der Drucker verbunden ist. Verbinden Sie ein funktionierendes Netzwerkgerät mit Ihrem Drucker, um den Anschluss zu testen.
- 2. Drucken Sie die "Konfigurationsseite" des Druckers. Weitere Informationen zum Drucken einer "Konfigurationsseite" finden Sie unter Referenz/Druckerfunktionen/ Vorderes Bedienfeld auf der.
- **3.** Überprüfen Sie die **Connectivity Settings** und achten Sie insbesondere darauf, dass folgende Bedingungen zutreffen:
  - **NetWare** ist aktiviert.
  - **Frame Type** entspricht dem Rahmentyp des gewünschten Dateiservers.

#### **Hinweis**

Um den NetWare IPX-Rahmentyp festzustellen, geben Sie an der Novell-Konsole den Befehl *config* ein. In großen Netzwerken mit mehreren IPX-Rahmentypen ist es *entscheidend*, dass der Rahmentyp richtig eingestellt ist.

- **PDL** ist auf die gewünschte PDL (**PostScript** oder **PCL**) bzw. auf **Auto** gesetzt.
- Primary Server (nur NetWare 3.x) ist auf den Namen des Servers gesetzt, der die Druckerwarteschlange bearbeitet, die Sie dem Phaser-Drucker zugewiesen haben.
- **NDS Tree** (NetWare 4.x NDS und höher) ist auf den richtigen NDS-Namen gesetzt.
- NDS Context (NetWare 4.x NDS und höher) ist auf den richtigen NDS-Kontext gesetzt.
- Print Server (PServer) ist auf den Namen gesetzt, der f
  ür den Phaser-Drucker als Druckserver dient.
- Novell Mode ist richtig zugewiesen.

- **4.** Wenn Sie Änderungen vorgenommen haben, setzen Sie den Drucker zurück. Nach dem Zurücksetzen wird ca. zwei Minuten lang ein Selbsttest durchgeführt. Melden Sie sich danach am Netzwerkserver an.
- 5. Drucken Sie ein weiteres Exemplar der "Konfigurationsseite", um zu prüfen, ob die Änderungen übernommen und beibehalten wurden.

#### Novell NetWare – Schrittweise Anleitungen (Software)

- 1. Stellen Sie sicher, dass CentreWare DP und ein Phaser-Druckertreiber auf der Workstation geladen sind.
- **2.** Klicken Sie auf **Start**, wählen Sie **Einstellungen**, und klicken Sie auf **Drucker**. Vergewissern Sie sich dann, dass der Drucker installiert ist.

#### Starten von CentreWare DP

- 1. Klicken Sie auf Start, wählen Sie Programme, und klicken Sie auf CentreWare DP.
- 2. Wählen Sie den gewünschten Drucker aus. Wenn eine Meldung zu einem Kommunikationsfehler angezeigt wird, kann der Drucker nicht mit der Workstation kommunizieren. Überprüfen Sie die Einstellungen des Druckers, und kehren Sie dann zu diesem Verfahren zurück.
- **3.** Klicken Sie bei ausgewähltem Drucker auf die Dropdown-Liste **Printer** (Drucker), und wählen Sie **Advanced Setup** (Erweitertes Setup).
- 4. Wählen Sie eine der folgenden Verbindungsoptionen:
  - Novell Directory Services
  - Bindery
- **5.** Vergewissern Sie sich, dass die angezeigten Informationen auch auf der "Konfigurationsseite" zu finden sind. Überprüfen Sie Folgendes:
  - **a.** Der Name der Warteschlange für den Phaser-Drucker ist **service**. Definieren Sie ggf. eine neue Warteschlange, um den Drucker zu testen.
  - **b.** Das Feld **Primary Server** enthält den auf der "Konfigurationsseite" angezeigten Servernamen.

#### **Drucken eines Dokuments**

- 1. Klicken Sie auf die Dropdown-Liste **Tools**.
- 2. Wählen Sie den Menüeintrag Send File... (Datei senden), und geben Sie Verzeichnis und Datei für den Download an. Stellen Sie sicher, dass es sich um eine gültige Datei ohne Fehler handelt.
- **3.** Klicken Sie auf **OK**. Die Datei wird nun an den Drucker gesendet. Wenn das Dokument nicht gedruckt wird, überprüfen Sie die Novell-Menüeinstellungen auf der "Konfigurationsseite".

#### Überprüfen der Netzwerkeinstellungen

- 1. Klicken Sie im Hauptfenster von CentreWare DP auf die Dropdown-Liste **Printer** (Drucker), wählen Sie **Properties** (Eigenschaften), und klicken Sie auf **Connections** (Verbindungen).
- **2.** Öffnen Sie die Registerkarte **Network Card** (Netzwerkkarte). Ein neues Dialogfeld mit Informationen zu Rahmentyp und Anschlüssen wird angezeigt.
- **3.** Vergewissern Sie sich, dass der Drucker aktiviert ist und dass die Angaben zu Anschluss und Rahmentyp richtig sind. Wenn Sie Änderungen vorgenommen haben, setzen Sie den Drucker am vorderen Bedienfeld zurück.
- **4.** Drucken Sie erneut eine Testseite. Wenn die Testseite nicht gedruckt wird, besuchen Sie die Website <u>www.xerox.com/office/support</u>.